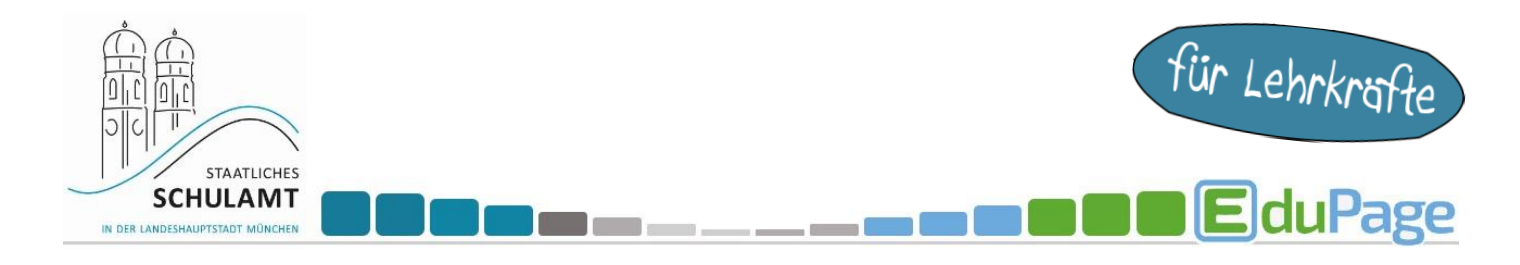

## Wie erstelle ich eine Anmeldeliste für die Lernentwicklungsgespräche (LEGs)?

| Loggen Sie sich als Lehrkraft in Ihren<br>EduPage-Account ein.<br>1. Klicken Sie auf "Kommunikation". | Start       Image: Start Seite       Image: Start Seite       Image: Start Seite         Startseite       Image: Start Seite       Image: Start Seite         Image: Start Seite       Image: Start Seite       Image: Start Seite         Image: Start Seite       Image: Start Seite       <                                                                                                    |
|----------------------------------------------------------------------------------------------------|----------------------------------------------------------------------------------------------------|
| <ol> <li>Klicken Sie auf "Anmeldungen/Umfragen".</li> </ol>                                           | Construction Construction Cons |
| <b>3.</b> Klicken Sie auf "Neu".                                                                      | <section-header><text><text><text><text><text></text></text></text></text></text></section-header>                                                                                                    |
| <b>4.</b> Wählen Sie<br>"Neue Anmeldeliste/Fragebogen/Umfrage" aus.                                   | Neue Anmeldeliste / Fragebogen / Umfrage                                                                                                    |
|                                                                                                    |                                                                                                    |

Fortsetzung nächste Seite

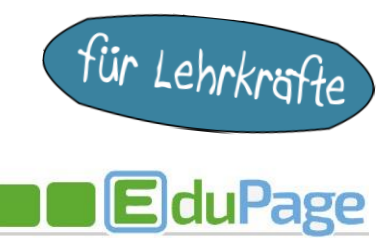

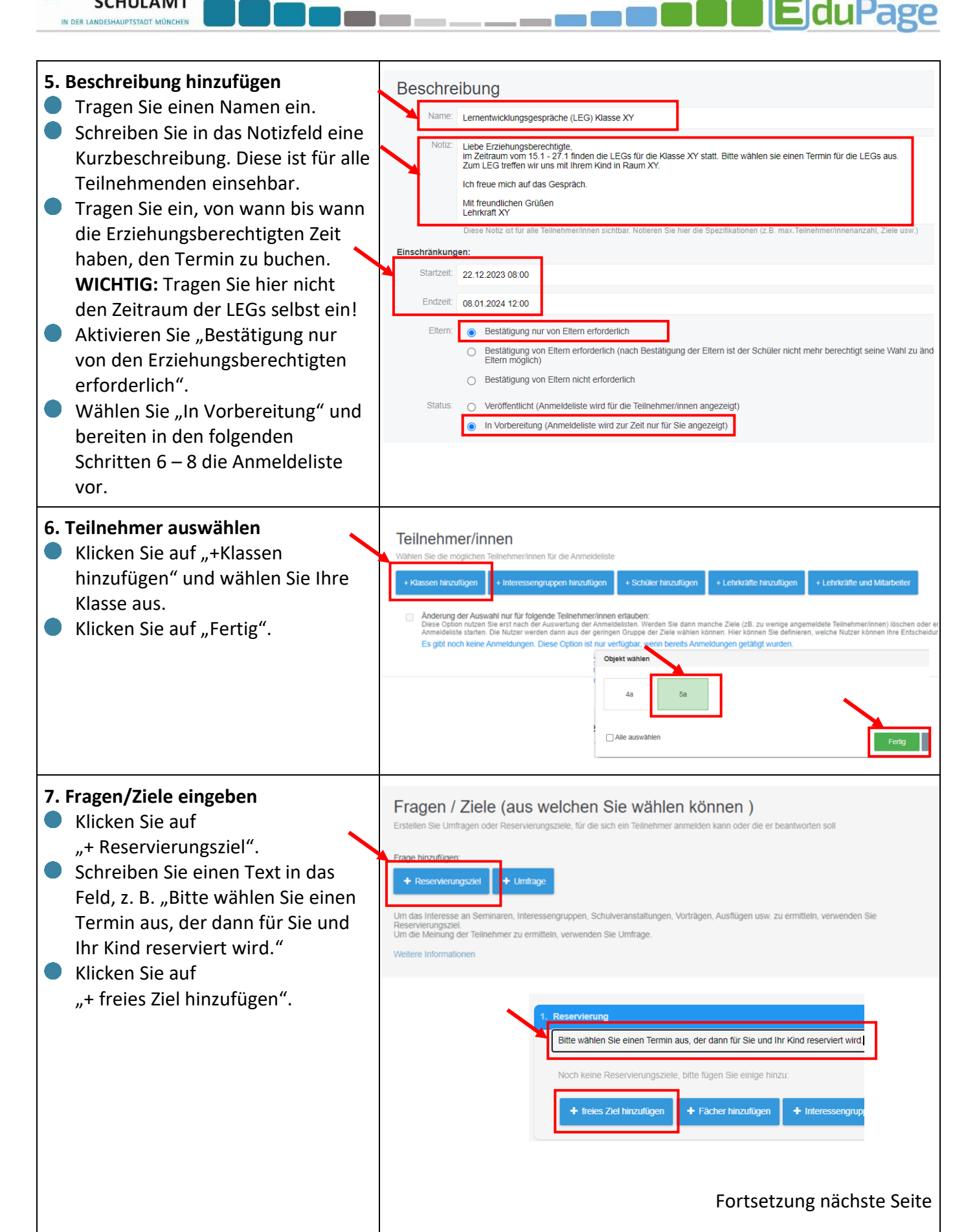

| STAATLICHES<br>SCHULAMT<br>IN DER LANDESHAUPPSTADT MÜNCHEN                                                                                                    | für Lehrkräfte                                                                                                    |
|----------------------------------------------------------------------------------------------------|----------------------------------------------------------------------------------------------------|
| <ul> <li>Tragen Sie die LEG-Termine ein.<br/>Nennen Sie hierbei Tag, Datum<br/>und Uhrzeit.</li> <li>Diesen Vorgang wiederholen Sie<br/>für alle Termine, sodass Sie am<br/>Ende mindestens so viele Termine<br/>anbieten, wie es Schüler:innen in<br/>Ihrer Klasse gibt.</li> <li>WICHTIG! Bei "Max." unbedingt "1"<br/>eingeben. Das bedeutet, dass jeder<br/>Termin nur 1x gebucht werden kann.</li> </ul> | Exteller / Ziele (aus welchen Sie wählen können )         Exteller Sie Umfragen oder Reservienungszeke, für die sich ein Teinhehmer anmelden kann oder die er beantworten sol         I Reservienungszeke, für die sich ein Teinhehmer anmelden kann oder die er beantworten sol         I Reservienungszeke, für die sich ein Teinhehmer anmelden kann oder die er beantworten sol         I Reservienung         I Reservienungszeke, für die sich ein Teinhehmer anmelden kann oder die er beantworten sol         I Reservienung         I Reservienung         I Reservienung         I Reservienung zwei, die dann für Sie und Ihr Kind reservient wird         I Reservienung zwei, die dann für Sie und Ihr Kind reservient wird         I Reservienung zwei, die dann für Sie und Ihr Kind reservient wird         I Reservienung zwei, die dann für Sie und Ihr Kind reservient wird         I Reservienung zwei, die dann für Sie und Ihr Kind reservient wird         I Reservienung zwei, die dann für Sie und Ihr Kind reservient wird         I Reservienung zwei, die dann für Sie und Ihr Kind reservient wird         I Reservienung zwei, die dann für Sie und Ihr Kind reservient wird         I Reservienung zwei, die dann für Sie und Ihr Kind reservient wird         I Reservienung zwei, die dann für Sie und Ihr Kind reservienung zwei, die |
| ACHTUNG: Zum Hinzufügen von<br>Terminen wählen Sie bitte<br>"+freies Ziel hinzufügen" aus.<br>Fügen Sie NICHT erneut ein<br>"+Reservierungsziel" hinzu.                                                                                                    | 1.8         LEG Termin 6 - Montag, 22.124 (13.30 - 14.00)         Max         Max         Max         Max         Fire         Proceedings         Fire         Max         + Rest Ziel Inscuttigen         + Fischer Inscuttigen         + Inforessengt         Fire         Max         + Rest Ziel Inscuttigen         + Fischer Inscuttigen         + Inforessengt                                                                                                    |

Fortsetzung nächste Seite

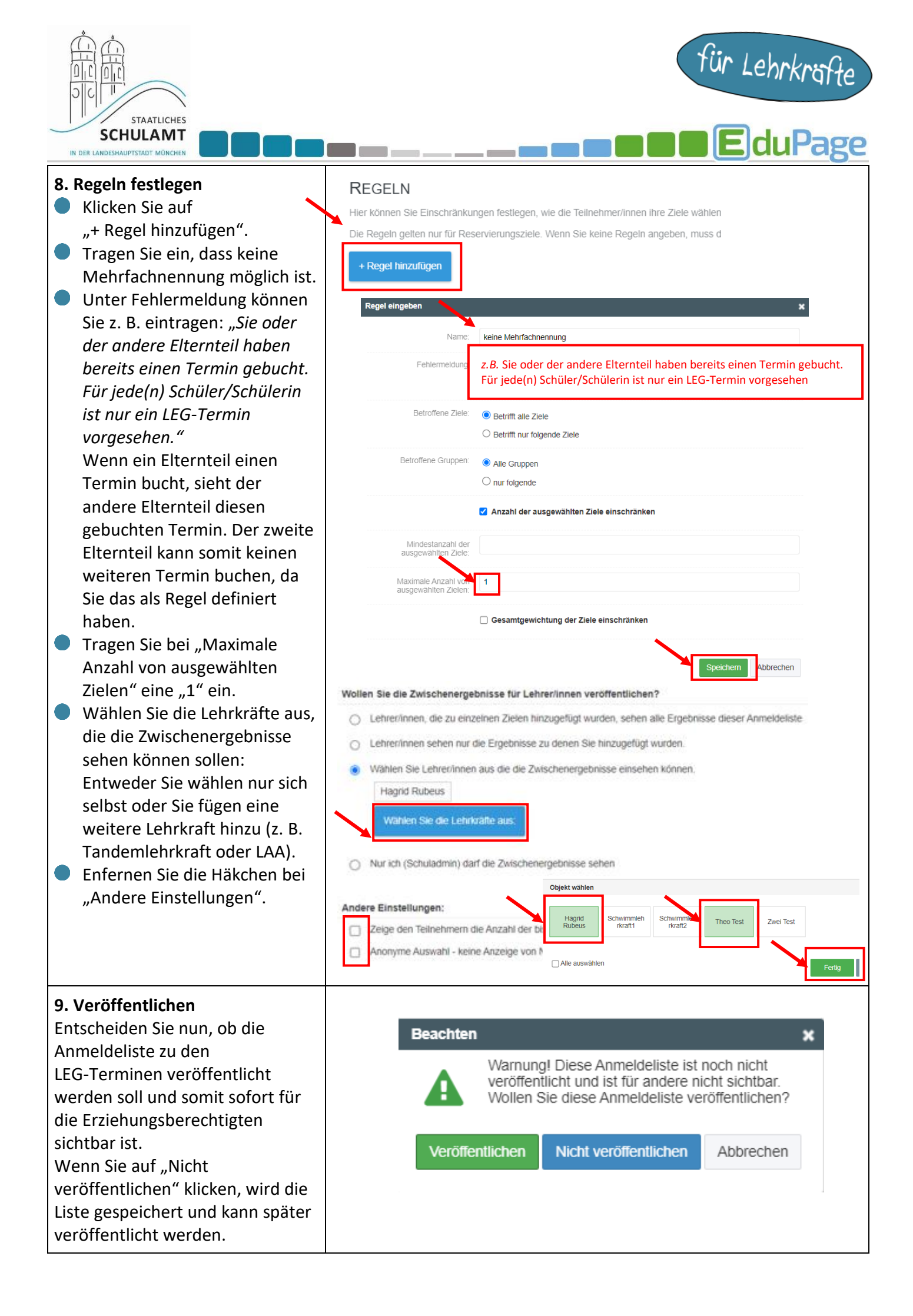